Students will only be able to view their own Degree Audit. On the Degree Works Home page you can pull up a student's Degree audit by entering the SUNY Broome's ID number in the Student ID box at the top.

For Staff and Academic Advisors there is also a find option you can use to search by name or obtain a list of students to view. This can be done by selecting the Find icon at the top of the page.

|                  |       | Help      |   |      | 1       |
|------------------|-------|-----------|---|------|---------|
| Find Student ID  | 14 4  | Name      | ► | ١.   |         |
|                  |       |           |   |      | ~       |
| Worksheets Plans | Notes | Petitions |   | Exce | eptions |

The Find Window will pop up that will give you further criteria to search for students.

| ivision                                                     |                                | Academ                      | ic Standing                   |                 | Overall Cum. GPA       |   |
|-------------------------------------------------------------|--------------------------------|-----------------------------|-------------------------------|-----------------|------------------------|---|
| All Division Codes                                          | Codes   All Academic Standings |                             | ~                             | No GPA Selected | ~                      |   |
| egree /Program /Major                                       |                                | Active S                    | tudent                        |                 | Department             |   |
| All Degree Codes                                            | ~                              | All Stud                    | Il Students   All Departments |                 | All Departments        | ~ |
|                                                             |                                | Catalog                     | Term                          |                 | Student Attribute      |   |
|                                                             |                                | All Cata                    | log Term values               | ~               | No Attribute Selected  | ~ |
|                                                             |                                |                             |                               |                 | Student Type           |   |
|                                                             |                                |                             |                               |                 | All Student Type Codes | ~ |
| Search Clear                                                |                                |                             |                               |                 | Remove                 |   |
| Search Clear                                                | ur criteria and click          | «"Search" tr                | ) find students               |                 | Remove                 |   |
| Search Clear<br>Student Search: Enter yo<br>Student ID Name | ur criteria and click          | <mark>s "Search" to</mark>  | o find students.              | Degree Progr    | Remove                 |   |
| Search Clear<br>Student Search: Enter yo<br>Student ID Name | ur criteria and clice          | <mark>د "Search" t</mark> د | o find students.              | Degree Progr    | Remove                 |   |
| Search Clear Student Search: Enter yo Student ID Name       | ur criteria and click          | <mark>c "Search" to</mark>  | o find students.              | Degree Progr    | am                     |   |
| Search Clear Student Search: Enter yo Student ID Name       | ur criteria and click          | <mark>د "Search" t</mark> د | o find students.              | Degree Progr    | am                     |   |
| Search Clear<br>Student Search: Enter yo<br>Student ID Name | ur criteria and clic           | <mark>د "Search" t</mark> د | o find students.              | Degree Progr    | am                     |   |

Division – Will select all students in an academic division regardless of the program they are in.

Check All Uncheck All

<u>Degree/Program/Major</u> – Will select only students in the specified program.

OK Cancel

<u>Academic Standing</u> – Will select only students that were academically dismissed, or only students that were placed on Academic Probation and Fin Aid Warning

Active Student – Will select active students or de-matriculated students

Catalog Term – If you want all students that have a specific catalog term

Overall Cum. GPA – This could be used for selecting students for scholarships

<u>Department</u> – This will allow you to pull all students by academic department regardless of program. Some departments have more that on program.

<u>Student Attribute</u> – Will select students with a specific student attribute such as Binghamton Advantage Students

<u>Student Type</u> – Will select students with a specific student type such as New First Time Student or Fast Forward students.

Once the criteria is selected press the Search button. The students that meet that criteria will be listed under the Student Search Block. If you press the OK button on the bottom, this list of student will be brought over to the degree audit screen. You will be able to advance through the list by using the arrow button next to Name or use the drop down arrow next to the name box.

|                  |       | Help      |            | 1            |
|------------------|-------|-----------|------------|--------------|
| Find Student ID  | 14 4  | Name      | ▶ <b>▶</b> |              |
|                  |       |           |            | $\checkmark$ |
| Worksheets Plans | Notes | Petitions | Exce       | eptions      |